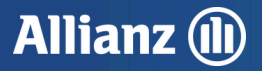

# Novo Sinistro Digital

O Novo Sinistro Digital agora está disponível para novos produtos, incluindo os seguros Residência, Condomínio e Empresa. Com essa facilidade, o aviso de sinistro pode ser realizado tanto pelo próprio titular do seguro quanto por um terceiro. Descubra como é simples abrir um sinistro online, proporcionando mais rapidez e agilidade para o seu dia a dia.

Através do computador ou diretamente pelo celular, você poderá comunicar um novo sinistro ou acompanhar um já existente, com informações atualizadas, de forma mais clara e intuitiva.

### Veja as formas para iniciar um aviso de sinistro:

|            |                                                                                                    | Iniciar Se                           | ssõo |  |       |
|------------|----------------------------------------------------------------------------------------------------|--------------------------------------|------|--|-------|
|            |                                                                                                    | CPF / CNPJ                           | ~    |  |       |
|            |                                                                                                    | vedra *                              | 0    |  |       |
|            |                                                                                                    | Senho *                              | •    |  |       |
|            |                                                                                                    | ACEITAR                              |      |  |       |
| $\bigcirc$ |                                                                                                    | → ESQUECEU SUA SENH<br>→ CADASTRE-SE | A7   |  | 0     |
|            |                                                                                                    |                                      |      |  |       |
|            | Vole subort<br>The sample dampung, per maior maior maior so requere so werk, aviants or ddg o fe stagde per saw end. Asin gan make, this s sidige is so<br>A hippenanch (this is ddg is starting) sam ca make pai si a kept is manuan minta. |                                      |      |  | 9 004 |
|            | Sinistro Digital Allianz                                                                                                    | R UM SINISTRO                        |      |  |       |
|            | Serviço disporível poro segurados e terceiros                                                                                                    |                                      |      |  |       |

No E-Cliente, você poderá acessar a sessão "Apólices ou Sinistros" após se logar com seu usuário e senha ou através do botão "Avisar ou acompanhar sinistro" que será exibido no rodapé da página.

No site da Allianz, na aba "Serviços Digitais" você encontrará os botões "Aviso de sinistro" e "Acompanhamento de sinistro"

| Seguros Serviços Dig    | piteis Sobre o Allionz | Contoto Clube de De | iscontos Pagamentos  |
|-------------------------|------------------------|---------------------|----------------------|
|                         |                        |                     |                      |
| Auto Moto e<br>Cominhão | Soúde                  | Mais Serviços       | Portois              |
|                         | App Soude Reembolso    | 2ª via de Boleto    | Altionz Cliente      |
| Oficinas                | e muito mais           | 2ª via de Anólice   | AllionzNet Corretor  |
| Aviso de Sinistro       | Busca Rede             |                     |                      |
| Acompanhamento de       | Referenciada           | Carteirinha Digital | AltionzNet Prestodor |
| sinistro                | Telemedicina           | Consulta de Apólice | Portal Transportes   |
| Assistência 24h Carros  | Extrato IRPF 2023      | Dodos do Corretor   | OPIN Allionz         |
| - Online                | Fato ou Fake           | Chot e WhatsApp     |                      |
| Assistência 24h -       |                        | Allionz             |                      |
| WhotsApp                | Soude Mental           |                     |                      |
| App Auto                |                        |                     |                      |

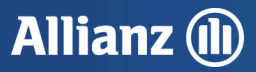

#### Novo sinistro ou acompanhamento na área logada

Para Após fazer o login, na tela principal, clicando no botão "Administrar" dentro da apólice escolhida, será exibido o botão "Avisar Sinistro" que direcionará para o início da jornada digital. Além de comunicar um novo sinistro, será possível também acompanhar um caso em andamento. Caso já exista um sinistro aberto, ele será exibido na tela principal também. Ao clicar em "Gerir", dentro do sinistro, ficará disponível a opção "Acompanhar Sinistro".

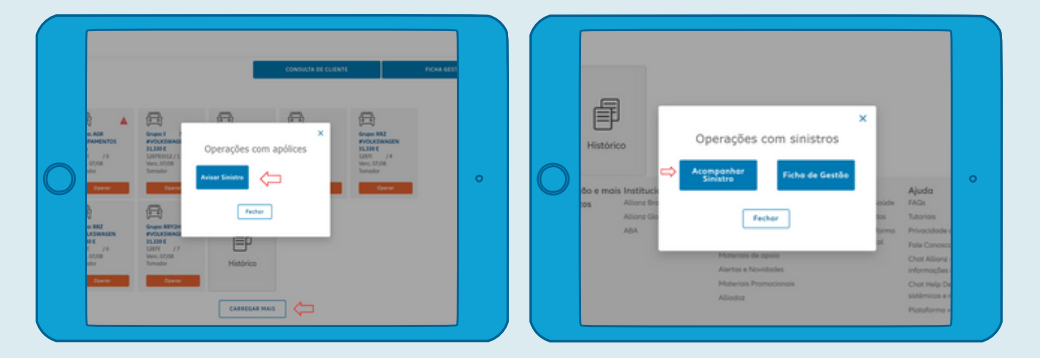

## Acessando o aviso de sinistro

É importante fornecer corretamente as informações exigidas pelo sistema. É solicitada a confirmação de alguns dados pessoais e outras informações necessárias para prosseguir com o aviso. Confira alguns exemplos de **informações que serão solicitadas:** 

| Segurado                                                                                                    | Segurado                                                                               | Terceiro                                                                            |  |
|----------------------------------------------------------------------------------------------------|----------------------------------------------------------------------------------------|-------------------------------------------------------------------------------------|--|
| •                                                                                                    | 0                                                                                      | •                                                                                   |  |
| C<br>Precisamos de<br>algumas<br>informações.<br>Preenche com seus dados para continuar<br>oricom <sup>2</sup> | Sobre qual seguro<br>você quer falar?<br>Setendimento.<br>Automivel Residencia Digital | Precisamos de algumas informações. Preencha com seus dados para continuar. crecuto: |  |
| Data de noscimento "                                                                                           | Buscar por placa ou apolice Q R. FRANZ WEISSMAN Apolice ATIVA                          | Data de nascimento * Primeiro nome da mõe *                                         |  |
|                                                                                                    | FIAT                                                                                   | Data do sinistro *                                                                  |  |
|                                                                                                    |                                                                                        |                                                                                     |  |

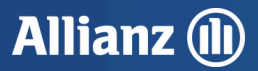

O aviso pode ser acessado tanto pelo titular da apólice ou por um terceiro. Ao longo do processo será feita a identificação de quem é o responsável pelo sinistro.

| Tela 01                                               | Tela 02                                                       | Tela 03                                                   | Tela 04                                                                                                    |
|-------------------------------------------------------|---------------------------------------------------------------|-----------------------------------------------------------|----------------------------------------------------------------------------------------------------|
| •                                                     | 0                                                             | •                                                         | 0                                                                                                    |
| <                                                     | Allianz (II)                                                  | <                                                         | <                                                                                                    |
| O que deseja fazer?<br>Agora diga o que você precisa. | Pertel de Correter Portal Do Cliente<br>O que vacê precisa? 🗸 | O que deseja fazer?<br>Agora, digo o que vooi preciso.    | Quem você deseja<br>acompanhar?                                                                                                    |
| R. FRANZ WEISSMAN                                     | 心                                                             | Sinistro<br>Done de velocito 15/05/3034<br>Fernando Lapes | Importante: As comunicações do sinistro silo<br>separados por fipo de envelvido, por laso se você<br>tiver mais de um envolvido no seu nome, lambre-<br>se de atualizar os diados de contesto de cada um. |
|                                                       | Residência,<br>Condomínio e Empresa                           |                                                           | Fernando Lopes<br>(seculio - lipo: objeto)                                                                                                    |
|                                                       | Chaveiro, encanador, eletricista, entre outros<br>serviços    |                                                           |                                                                                                    |
| Solicitar assistência 24h                             | Q₀ 08000 177 178                                              |                                                           |                                                                                                    |
| Criar Sinistro                                        |                                                               |                                                           | Incluir nous enuphride                                                                                                    |
| Acomponhar um Sinistro                                |                                                               | Acompanhar um Sinistro                                    | Pidaima                                                                                                    |
| 0                                                     |                                                               | 0                                                         |                                                                                                    |

### Informações sobre o sinistro

Para iniciar a abertura do sinistro, você precisará informar a data, a hora e o local. Além disso, será necessário indicar o que aconteceu e qual foi o dano causado. É importante descrever com detalhes o ocorrido, seguindo as solicitações das telas. Em caso de terceiro envolvido ou de um bem danificado, também será possível inserir as informações solicitadas.

| ٥                                                                                                    | •                                                                                       | •                                                                                         | o                                                      | 0                                                                                                    |
|----------------------------------------------------------------------------------------------------|-----------------------------------------------------------------------------------------|-------------------------------------------------------------------------------------------|--------------------------------------------------------|----------------------------------------------------------------------------------------------------|
| Sobre o Sinistro                                                                                                    | Sobre o Sinistro                                                                        | Descrição do sinistro                                                                     | Descrição do sinistro                                  | Envolvidos no sinistro                                                                                                    |
| Voltor<br>Quando aconteceu?                                                                                                    | <ul> <li>✓ www</li> <li>Você precisa abrir<br/>um sinistro para<br/>atender:</li> </ul> | <ul> <li>Votor</li> <li>Precisamos das<br/>informações do bem<br/>severa brida</li> </ul> | Voltor<br>rotros                                       | < voter<br>Agora, adicione<br>envolvidos.                                                                                             |
| 09:30<br>Onde gconteceu?                                                                                                    | utender.                                                                                | envolvido.<br>No caso de mais de um bem envolvida, você poderá adicionar a<br>seguir.     | Código de borros 🛛 🔯                                   | + Adicionar veicula<br>+ Adicionar animal au a                                                                                        |
| Lembre-set Para facilitar a basis da endenaja indique<br>pre perte a name de sur e a minere su a quilametregam<br>(20) sono mana esemplas<br>Ras Genera Rass 185:00<br>Radous Prandema Dues 08-322 | O titular da apólice e outros envolvidos                                                | Tipo de bem*                                                                              | Tipo de dano<br>O Total O Parcial<br>Dana fai separada | + Adicionar pessoa<br>Não tem os dados ou quer                                                                                        |
| Interepri<br>R. Amilicar de Castro-<br>Innplemente                                                                                                    | Somente outros envolvidos                                                               | Bern danificado * 🛛 👻                                                                     | Sim Não                                                | compartithar um link com<br>envolvidos para codostro?<br>(1) Compartithando você par<br>todos os dodos serão preench<br>corretomente. |
| Présimo                                                                                                    |                                                                                         | Morco 👻                                                                                   |                                                        | (2) Lembre-se de compartilha<br>com a terceiro, ele estará disp<br>tela final.                                                        |
| 0                                                                                                    | 0                                                                                       | 0                                                                                         | 0                                                      | 0                                                                                                    |

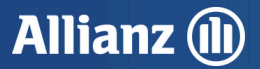

# **Etapa final**

Na tela de "Resumo do sinistro" serão exibidos todos os dados referentes ao sinistro. Manter os dados de contato atualizados é fundamental para que segurados e corretores recebam todas as comunicações e atualizações sobre o andamento de cada etapa do sinistro.

Após a confirmação será exibido o número do sinistro e o botão "Acompanhar sinistro" que vai direcionar para o acompanhamento. Será possível compartilhar o link com terceiros envolvidos (se houver) através de canais digitais.

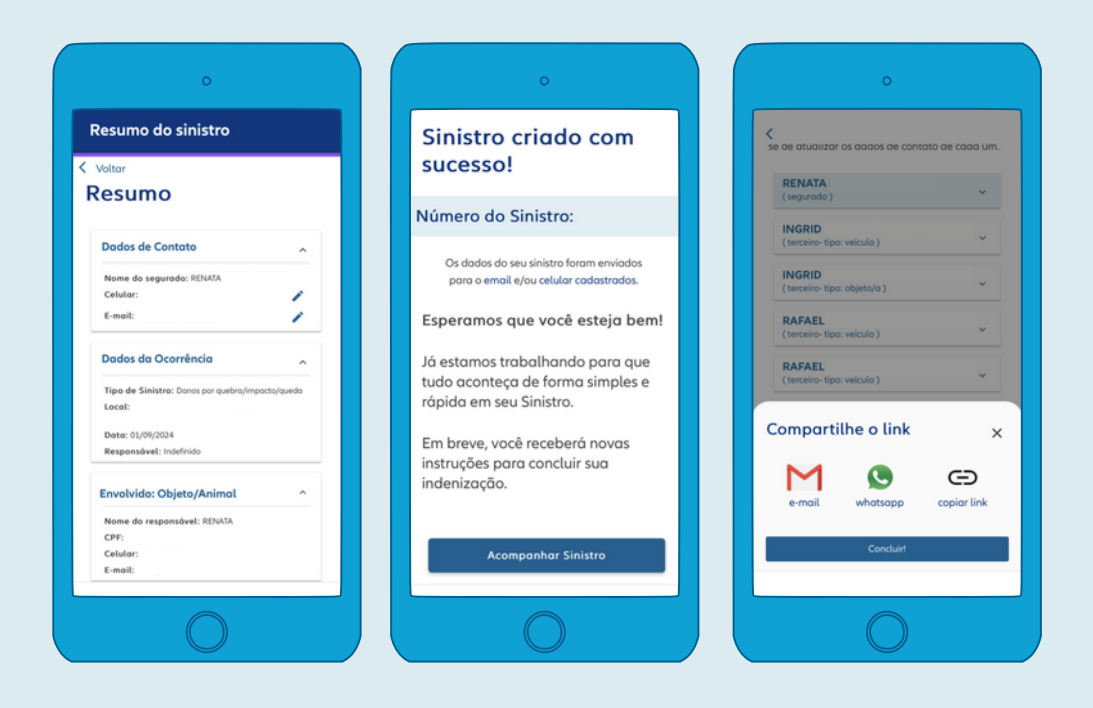

## Acompanhamento de sinistro

A tela de acompanhamento oferece uma visão clara do status e da etapa atual do processo, além de permitir o envio de documevntos e sinalizar qualquer pendência em aberto.

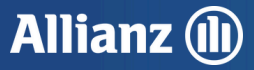

Veja abaixo o significado de cada um dos botões disponíveis na tela.

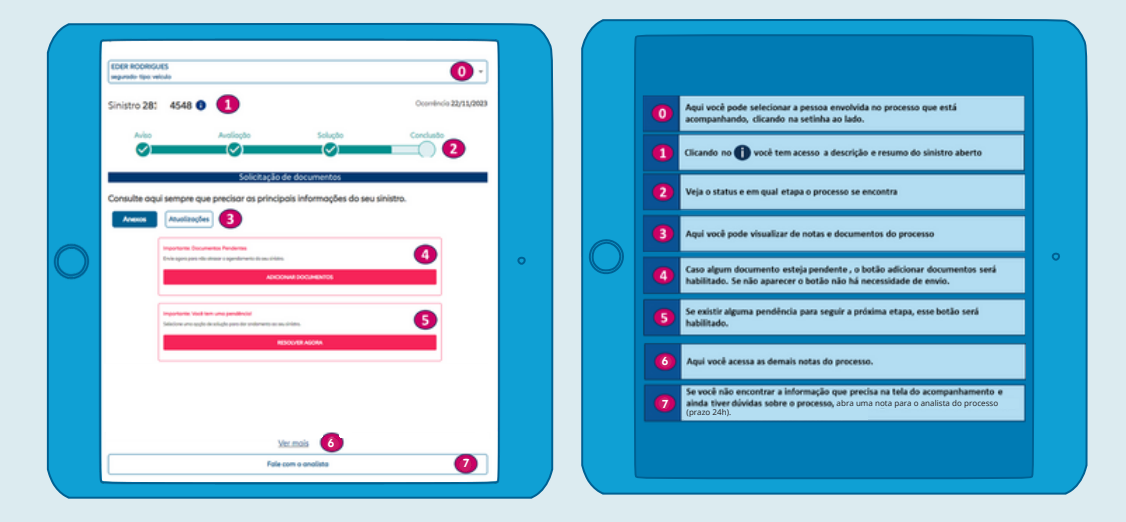

## Confirmação de dados

Dependendo do tipo de sinistro, será necessário o envio de alguns documentos para prosseguir. Recomendamos, que caso solicitado, o envio seja feito o mais rápido possível para que possamos agilizar a resolução do seu sinistro. Para enviar os documentos clique no botão "Adicionar documento". Em seguida, será exibida uma tela com as informações dos arquivos necessários e a opção "Adicionar".

| 0                                                                                        | 0                                                                                                    | 0                                                                                                    | 0                                                                          |
|------------------------------------------------------------------------------------------|----------------------------------------------------------------------------------------------------|----------------------------------------------------------------------------------------------------|----------------------------------------------------------------------------|
| Posso de 5)<br>Confirmação de <sup>Nº</sup> de Solicitação:<br>3427<br>dados             | <ul> <li>✓ Vottor</li> <li>Informe os seus dados</li> <li>banaárias</li> </ul>                                                                                                    | (Pesso 3 de 3)<br>Autorizações e <sup>Nº de Seliciteçõe:</sup><br>Quitações                                                                                                    | [Posso 4 de 5] Nº do Solicite<br>Documentos Nº do Solicite                 |
| Vamos iniciar!<br>Confirme os seus dados<br>abaixo :)                                    | O pogamento á feito somente para<br>segunda/propriatóri da veicala. Casa queira<br>indicar outro beneficiária, uma nota ao analista<br>poderá ser aberta através do botão no final da<br>pógina. | ≮vator<br>Agora é necessário que você<br>faça algumas declarações<br>sobre Autorizações e                                                                                                    | precisar que você envie<br>alguns documentos.                              |
| Dados do Cliente<br>Número do sinistro:<br>Apólice:<br>Tipo:<br>Nome:                    | Teo de thilar de conto konsides."<br>Segunado "<br>CPF/CNP/ do Titular                                                                                                    | Quitações.  Dectora para tadas os fins que rião passue autos seguna, cabinado os mesmos baros em outros segunadoros.                                                                                                    | Determonos • • • × 1 Bolestim de Ocorrência + Adicionar Policial • • • × 1 |
| CPF:<br>Nome do corretor:<br>Encontrou alguna informação divergente? <u>Claus acu</u> é. | Tipo de Conto                                                                                                    | O referido crédita comente será efetuado<br>en conto bonctina, que o conculado da<br>continta de procesa de siman e<br>contanto do da cobertura, e quant fina<br>subilita os concelegos que regem os<br>contratos de segunos. | Loudo técnico do • Adicionar • x 1                                         |
| Confirmar                                                                                | 6 Corrente Poupança                                                                                                    | Nõo concordo ou tem düvidos sobre essa outorização?<br>Clister Jané                                                                                                    | Precisa de ajuda? <u>Clazat.acuá</u><br>Próximo                            |
| O)                                                                                       |                                                                                                    |                                                                                                    |                                                                            |

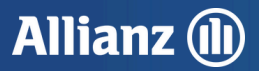

## Sinistro na visão de terceiros

Quando um sinistro é aberto por um terceiro, o processo segue o mesmo fluxo. Será necessário fornecer os detalhes da ocorrência, descrever o que aconteceu e especificar o tipo de envolvimento do terceiro no sinistro. Abaixo, apresentamos um exemplo do fluxo:

| 0                   | •                                     | •                                                                                          | •                                | ٥                                                                                                    |
|---------------------|---------------------------------------|--------------------------------------------------------------------------------------------|----------------------------------|----------------------------------------------------------------------------------------------------|
| Resumo do sinistro  | Envolvidos no sinistro                | Envolvidos no sinistro<br>< Voltor                                                         | Resumo do sinistro               | Sinistro criado com<br>sucesso!                                                                                     |
| Resumo do sinistro  | Descreva brevemente<br>como aconteceu | Conte pra nós como<br>você está envolvido                                                  | Resumo do Sinistro<br>Terceiro   | Número do Sinistro:                                                                                                 |
| Dados do Ocorrência |                                       | Veoli pode ter mola de um lípo de envolvimenta,<br>adicione quantos veoli achar necessário | Descrição do Sinistro (Terceiro) | pora o emoti e/o se sinaro toram emotos<br>pora o emoti e/ou celular cadastrados.<br>Esperamos que você esteja bem! |
| Data:               |                                       |                                                                                            | Envelvide: Pessoe ^              | Já estamos trobalhando para que<br>tudo aconteça de forma simples e<br>rápida em seu Sinistro.                      |
|                     |                                       | Veículo terceiro donificado Proprietório de um objeto ou animal                            |                                  | instruções para concluir sua<br>indenização.                                                                        |
| Próximo             |                                       | Pessoa ferida                                                                              | Présino                          | Acompanhar Sinistro                                                                                                 |
| 0                   |                                       |                                                                                            |                                  |                                                                                                    |

# Facilidades que vão agilizar o processo de sinistro

- Solicitação de vistoria: de acordo com o dano causado, se houver necessidade de vistoria, o contato será feito automaticamente por um dos nossos especialistas em até 01 dia útil. Será enviada uma comunicação por e-mail informando os dados de contato do prestador que dará continuidade ao processo.
- Inclusão de bens: será possível fazer a inclusão dos bens sinistrados e, caso já tenha o orçamento, também será possível incluí-lo. Dessa forma, a análise do processo será mais ágil e facilitará a indenização.

Siga nossas redes sociais: 🔘 🚹 🚺

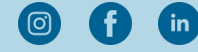

Allianz Seguros S.A., CNPJ: 61.573.796/0001-66, Rua Eugênio de Medeiros nº 303, ands. 1-parte, 2 ao 9, 15 e 16, Pinheiros, São Paulo -CEP: 05425-000. Processo SUSEP Allianz Residência nº15414.100898/2004-62, Allianz Condomínio nº15414.000310/2005-52, Allianz Empresarial nº15414.900340/2018-85, Allianz Imobiliária Residência nº15414.002283/2007-14 e Allianz Imobiliária Empresa nº15414.002359/2007-10. Consulte as Condições Gerais, assim como os planos de assistência 24h, serviços e abrangência do seguro no site ww.allianz.com.br. O registro do produto é automático e não representa aprovação ou recomendação por parte da SUSEP. A aceitação do seguro está sujeita a análise do risco. Algumas coberturas e serviços possuem restrições, carência e limites diferenciados. Para saber todos os detalhes e conhecer a lista sopileta consulta o Maco algundo Cobardo Se Services, Carleda e antes directados. Regiões Metropolitanas), 0800 777 8243 (demais regiões). Linha Direta Allianz Clientes: 4090 1120 (Capitais e Regiões Metropolitanas), 0800 777 7243 (demais regiões). SAC (24 horas): 08000 115 215, Ouvidoria Allianz Seguros: 0800 771 3313. Atendimento à pessoa com deficiência auditiva ou de fala: 08000 112 123 A em: www.allianz.com.br/politica-de-privacidade.